## 🔎 纯AC模式如何进入路由器管理界面

GR系列路由器 郭嘉梁 2024-08-01 发表

纯AC模式如何进入路由器管理界面

## 解决方法

1.网线连接电脑和路由器LAN口

## 2.配置电脑IP地址

Win7系统:依次打开"控制面板"—"网络共享中心"—"更改适配器设置"—右击"本地连接"—"属性",打开如下对话框,选择Internet协议版本4(TCP/IPv4),点击"使用下面的IP地址",手工配置与设备管理IP同网段IP(即前三组数字相同,最后一组数字不同的IP地址),如下所示:

| 本地连接<br>h3cro    | ▲ ↓ ↓ 本地连接 届性 23                                                                                    | Internet 协议版本 4 (TCP/IPv4) 層性                                                                                                    |
|------------------|----------------------------------------------------------------------------------------------------|----------------------------------------------------------------------------------------------------|
| Intel(F<br>状态(U) |                                                                                                    | 常規                                                                                                    |
| 诊断(I)            | 」注册时代用:<br>愛 Intel (R) Ethernet Connection I217-LM                                                  | 如果网络古特此功能,则可以获取自动指派的 IP 设置。否则,<br>您需要从网络系统管理员处获得适当的 IP 设置。                                                                                                 |
| 创建快捷方式(S)        | 截置 (C)<br>此 注接使用下列项目 (D):<br>「● ************************************                                | 4 自动获得 IF 地址(0)<br>● 使用下面的 IF 地址(5):<br>IF 地址(1): 192 .168 .1 .3                                                                                           |
| 1 属性(R)          | 2 ● ■ Interest 批议版本 8 (TP/Tb/6)<br>● ▲ Internet 批议版本 4 (TCP/IPv4)<br>● ● Internet 批议版本 4 (TCP/IPv4) | 子网摘码(0): 255.255.255.0<br>默认网关(0):                                                                                                    |
|                  | 図 + 包括局部分格式的合理序                                                                                     | <ul> <li>自动获得 INS 服务器地址(0)</li> <li>使用下面的 NDS 服务器地址(2):</li> <li>首边 NDS 服务器(7):</li> <li>各用 INS 服务器(3):</li> <li>通出的指征设置(1)</li> <li>通出的指征设置(1)</li> </ul> |
|                  |                                                                                                    | 确定 取消                                                                                                    |

Win10系统: 点击网络图标—"网络和Internet设置"—"高级网络设置"—"更改适配器选项"—右击"以太网"—"属性", 后续操作参考上述Win7系统的操作指引。

## 3.浏览器登录

打开浏览器,地址栏输入管理地址,回车进入